# Kalendermodule

## Inloggen

Open je internetbrowser (bijvoorbeeld Internet Explorer of Firefox) en typ in de adresbalk het volgende webadres in: <u>http://beheer.jeugdverblijven.be</u> (dus ZONDER www).

| 🗿 Jeugdverblijven.be   Admin - Microsoft Internet Explorer |                   |                |                 |      |                |        |              |   |
|------------------------------------------------------------|-------------------|----------------|-----------------|------|----------------|--------|--------------|---|
| <u>B</u> estand                                            | Be <u>w</u> erken | Bee <u>l</u> d | <u>E</u> avorie | eten | E <u>×</u> tra | Help   |              |   |
| C Voriç                                                    | je • 🕥            | - 🗙            | 2               |      | $\mathbf{P}$   | Zoeken | ☆ Favorieten | Ø |
| Adres http://beheer.jeugdverblijven.be                     |                   |                |                 |      |                |        |              |   |

Geef nu je gebruikersnaam (Login) en wachtwoord in en druk op Aanmelden

| Login      | login0013 |  |
|------------|-----------|--|
| Wachtwoord | •••••     |  |
|            | Aanmelden |  |

#### Kalendermodule openen

Log in op de beheerspagina van Jeugdverblijven.be en klik in het groene navigatiemenu aan de linkerkant op mijn kalender

| Veilig onder dak<br>CJT         | Vlaamse overheid 🔆 🗧 💡  |
|---------------------------------|-------------------------|
| afmelden                        |                         |
| mijn jeugdverblijven            | Selecteer ieuadverbliif |
| mijn fotoalbum                  | katd w                  |
| mijn gastenboek                 | UDSLT                   |
| mijn kalender                   | Ok                      |
| mijn reservaties                |                         |
| mijn last minutes               |                         |
| mijn statistieken               |                         |
| míjn wachtwoord                 |                         |
| u bent aangemeld als cjttest4   |                         |
|                                 |                         |
|                                 |                         |
|                                 |                         |
|                                 |                         |
|                                 |                         |
|                                 |                         |
|                                 |                         |
|                                 |                         |
| Copyright 2006, Soft Ages byba, |                         |

| Uitbaters met meerdere erkenningen moeten nu aangeven welk centrum ze willen                |
|---------------------------------------------------------------------------------------------|
| beheren. Dit kan door in <u>de keuzel</u> ijst met ≚ de naam van het gewenste centrum te    |
| selecteren en daarna op te drukken. Pas dan krijgen ze de kalender van dit centrum te zien. |

Jeugdverblijven.be

## Kalender activeren

De allereerste keer dat je de kalendermodule opent, krijg je de vraag om deze optie te activeren. Er zijn twee mogelijkheden:

# 1. De kalenderfunctie van Jeugdverblijven.be gebruiken

| - Kalender opties                                                                                                    |  |  |  |  |
|----------------------------------------------------------------------------------------------------|--|--|--|--|
| kalender opties                                                                                                    |  |  |  |  |
| Voor jeugdverblijven aangesloten bij de CJT-boekingscentrale, verschijnt automatisch een kalender op deze website.      |  |  |  |  |
| Voor de andere jeugdverblijven (erkend én niet aangesloten bij de CJT-boekingscentrale) zijn er volgende mogelijkheden: |  |  |  |  |
| 1) Je wenst gebruik te maken van de kalenderfunctie op jeugdverblijven.be 🛛 🔽                                           |  |  |  |  |
| 2) Je beschikt over een kalender op je eigen website en wenst een link te leggen.                                       |  |  |  |  |
| Link online kalender Opslaan                                                                                            |  |  |  |  |
| 3) Je wenst geen gebruik te maken van een online kalender, klik dan geen van bovenstaande opties aan                    |  |  |  |  |

Deze kalender is gekoppeld aan de reservatiemodule en zoekfunctie van Jeugdverblijven.be

## 2. Doorlinken naar een kalender op een externe website

| Kalanday antias                                                                                                    |                                                  |  |  |  |
|----------------------------------------------------------------------------------------------------|--------------------------------------------------|--|--|--|
| Kalender opties                                                                                                    |                                                  |  |  |  |
| Voor jeugdverblijven aangesloten bij de CJT-boekingscentrale, verschijnt automatisch een kalender op deze website.                                      |                                                  |  |  |  |
| Voor de andere jeugdverblijven (erkend én niet aangesloten bij de CJT-boekingscentrale) zijn er volgende mogelijkheden:                                 |                                                  |  |  |  |
| 1) Je wenst gebruik te maken van de kalenderfunctie op jeugdverblijven.be                                                                               |                                                  |  |  |  |
| 2) Je beschikt over een kalender op je eigen website en wenst een link te leggen. 🛛 🔽                                                                   |                                                  |  |  |  |
| Link online kalender                                                                                                    | http://www.centrumx.be/kalender2008.html Opslaan |  |  |  |
| 3) Je wenst geen gebruik te maken van een online kalender, klik dan geen van bovenstaande opties aan                                                    |                                                  |  |  |  |
| Bij deze optie is er GEEN koppeling naar de reservatiemodule en het centrum<br>wordt op Jeugdverblijven.be NIET opgenomen in zoekacties naar centra met |                                                  |  |  |  |

vrije periodes.

Na het aanvinken van de gewenste keuze, wordt de pagina automatisch opnieuw ingeladen. De kalendermodule is nu actief.

De kalenderfunctie kan later uitgeschakeld worden door het vinkje naast je keuze te verwijderen.

#### Kalender beheren

Onder het kader voor de activatie van de kalendermodule verschijnt de kalender van het huidige jaar.

Laatste update : 21/11/2007

Kalenderjaar: 2007 v ma di wo do yr za zo ma di wo do yr za zo ma di wo do yr za zo ma di wo do yr za zo ma di wo do yr za zo ma di Jan 1 2 3 4 5 6 7 8 9 10 11 12 13 14 15 16 17 18 19 20 21 22 23 24 25 26 27 28 29 30 31 Jan 1 2 3 4 5 6 7 8 9 10 11 12 13 14 15 16 17 18 19 20 21 22 23 24 25 26 27 28 Feb Feb Maa 1 2 3 4 5 6 7 8 9 10 11 12 13 14 15 16 17 18 19 20 21 22 23 24 25 26 27 28 29 30 31 Maa 1 2 3 4 5 6 7 8 9 10 11 12 13 14 15 16 17 18 19 20 21 22 23 24 25 26 27 28 29 30 Apr Apr 2 3 4 5 6 7 8 9 10 11 12 13 14 15 16 17 18 19 20 21 22 23 24 25 26 27 28 29 30 31 Mei Mei 1 2 3 4 5 6 7 8 9 10 11 12 13 14 15 16 17 18 19 20 21 22 23 24 25 26 27 28 29 30 Jun Jun Jul 2 3 4 5 6 7 8 9 10 11 12 13 14 15 16 17 18 19 20 21 22 23 24 25 26 27 28 29 30 31 Jul 1 7 8 9 10 11 12 13 14 15 16 17 18 19 20 21 22 23 24 25 26 27 28 29 30 31 Aug 2 3 4 5 6 Aug 1 2 **3 4 5 6 7 8 9 10 11 12 13 14 15 16 17 18 19 20 21 22 23 24 25 26 27 28 29 30** Sep Sep Okt 1 2 3 4 5 6 7 8 9 10 11 12 13 14 15 16 17 18 19 20 21 22 23 24 25 26 27 28 29 30 31 **Nkt** 1 2 3 4 5 6 7 8 9 10 11 12 13 14 15 16 17 18 19 20 21 22 23 24 25 26 27 28 29 30 Nov Nov Dec 1 2 3 4 5 6 7 8 9 10 11 12 13 14 15 16 17 18 19 20 21 22 23 24 25 26 27 28 29 30 31 Dec ma di wo do vr za zo ma di wo do vr za zo ma di wo do vr za zo ma di wo do vr za zo ma di wo do vr za zo ma di Status wijzigen Nachten van januari 2007 Vrij tot 2007 ianuari v Bezet Nieuwe status = Gesloten Bezet = Gedeeltelijk bezet = Beheerd door eigenaar Ok

Overschakelen naar de twee volgende jaren kan door het juiste jaar te selecteren in het keuzemenu Kalenderjaar: 2007 . Vorige jaren kan je niet bekijken.

De kalender maakt gebruik van diverse kleurcodes om de status van het gebouw aan te geven:

Groen = Het gebouw is vrij.

Rood = Het gebouw is bezet.

- Geel = Het gebouw is gedeeltelijk bezet.
- () Deze optie verschijnt enkel bij centra waar meerdere groepen tegelijk kunnen verblijven.
- Wit = Het gebouw is gesloten en kan dus niet verhuurd worden.
- Grijs = Deze periode wordt beheerd door de eigenaar/uitbater.
- () Deze optie verschijnt enkel voor centra die aangesloten zijn bij de Boekingscentrale van Centrum voor Jeugdtoerisme vzw en een deel van hun reservaties zelf beheren.

In de kalender worden enkel de nachten als vrij of (gedeeltelijk) bezet weergegeven. Als een groep bijvoorbeeld aankomt op 15 augustus, is de linkerdriehoek van deze datum nog vrij (groen), maar de rechterdriehoek wordt bezet (rood) omdat het centrum vanaf de nacht van 15 op 16 augustus bezet is.

De verschillende kleurcombinaties hebben elk hun eigen betekenis.

| Groen/Rood<br>Rood/Groen | <ul><li>Vertrekken op deze datum kan.</li><li>Aankomen op deze datum kan.</li></ul>                                                                                                  |
|--------------------------|----------------------------------------------------------------------------------------------------|
| Groen/Geel               | <ul> <li>Vertrekken op deze datum kan, blijven vanaf die datum is afhankelijk<br/>van de grootte van de groep, aangezien het centrum vanaf dan<br/>gedeeltelijk bezet is.</li> </ul> |
| Geel/Groen               | = Aankomen op deze datum kan, tot die datum blijven is afhankelijk van<br>de grootte van de groep, want het centrum is tot dan gedeeltelijk bezet.                                   |
| Geel/Rood                | <ul> <li>Vertrekken op deze datum kan, maar centrum is reeds gedeeltelijk<br/>bezet.</li> </ul>                                                                                      |
| Rood/Geel                | = Aankomen op deze datum kan, maar centrum is reeds gedeeltelijk bezet.                                                                                                    |
| Groen/Wit                | = Vertrekken op deze datum kan.                                                                                                    |
| Wit/Groen                | = Aankomen op deze datum kan.                                                                                                    |
| Rood/Wit                 | = Het centrum is niet beschikbaar op deze datum.                                                                                                    |
| Wit/Rood                 | = Het centrum is niet beschikbaar op deze datum.                                                                                                    |
| Geel/Wit                 | = Vertrekken kan op deze datum, maar centrum is gedeeltelijk bezet.                                                                                                    |
| Wit/Geel                 | = Aankomen kan op deze datum, maar centrum is gedeeltelijk bezet.                                                                                                    |

De status van een nacht (of periode van opeenvolgende nachten) kan gewijzigd worden via de statuskader onder de kalender.

| Status wijzigen |                 |        |
|-----------------|-----------------|--------|
| Nachten van     | 1 💟 januari 🗸 🗸 | 2007 💌 |
| tot             | 1 💟 januari 💟   | 2007 💌 |
| Nieuwe status   | Bezet           | ~      |
|                 |                 | Ok     |

Selecteer de gewenste nacht(en) via de pijltjes naast de dag, maand en jaar en kies vervolgens het gewenste status in het keuzemenu.

Klik tot slot op **Ok** om de wijzigingen op te slaan.

Voor een goede werking van de reservatiemodule en zoekfunctie is het belangrijk om de kalender regelmatig bij te werken.